## Outlook バージョン確認手順

## 『Outlook 2007の場合』

## 手順 1: Outlookを起動して、メニューバー[ヘルプ] → [バージョン情報]の順にクリック

| 😡 Outlook Today - Microsoft Outlook                 |                                        |            |                                           |      |        | x        |
|-----------------------------------------------------|----------------------------------------|------------|-------------------------------------------|------|--------|----------|
| : ファイル(E) 編集(E) 表示(V) 移動                            | ④ ツール(T) アクション(A) Outlook Connector(U) | へル         | プ(日) 質問                                   | 間を入力 | してください | •        |
| 🔄 🔂 新規作成 🕪 🔹 📑 送受信 🖸                                | 🔹 🛄 アドレス帳の検索 🔹 🔹 情報提                   | 6 🕜 🛛      | Microsoft Office Outlook ヘルプ(出)           | F1   |        | ;;<br>Ŧ  |
| ×-11. «                                             | 1個人用フォルダ - Outlook Today               | 1          | Microsoft Office Online( <u>M</u> )       |      |        | 1        |
| お気に入りフォルダ 🎄                                         | クイック検索を有効にするには、ここをかりックしてください           | i          | お問い合わせ先(C)                                |      |        |          |
| ◎ 受信トレイ<br>□ 送信済みアイテム                               | 2011年1月18日火曜日                          |            | 更新プログラムのチェック( <u>K</u> )<br>使用できないアイテム(D) |      | ₽1ズ(U) | <u>^</u> |
| メール フォルダ 🎄                                          | 予定表                                    | <b>n</b> ( | Office の診断(N)                             |      | ,      |          |
| ◎すべてのメール アイテム 👻                                     |                                        | 1          | ライセンス認証(型)                                |      | 0      |          |
| <ul> <li>B 20 個人用フォルダ</li> <li>B 25 フィード</li> </ul> |                                        | 1          | プライバシー オブション(P)                           |      | 0      |          |
| 100 54 11<br>20 下書き<br>回 削除済みアイテム                   |                                        |            | バージョン情報( <u>A</u> )                       |      | 0      |          |

手順 2: バージョン情報の以下の部分(赤枠)を記載してください(下記例の場合 「12.0.6550.5003」)。

バージョン確認後は、「OK」ボタンをクリックしてウィンドウを閉じます。

| Microsoft Office Outlook のパージョン情報 🛛 ? 🔀                                                            |                                                                                                    |  |  |  |  |
|----------------------------------------------------------------------------------------------------|----------------------------------------------------------------------------------------------------|--|--|--|--|
|                                                                                                    | Microsoft® Office Outlook® 2007 <mark>(12.0.6550.5003)</mark> SP2 MSO(12.0.6545.5004)<br>Microsoft Office Professional 2007 の一音<br>© 2006 Microsoft Corporation. All rights reserved.                                                                                                    |  |  |  |  |
| <b>N</b>                                                                                           | Portions of International CorrectSpell <sup>™</sup> spelling correction system © 1993 by Lernout &<br>Hauspie Speech Products N.V. All rights reserved. The American Heritage® Dictionary of the<br>English Language, Third Edition Copyright © 1992 Houghton Mifflin Company, Electronic<br>version licensed from Lernout & Hauspie Speech Products N.V. All rights reserved.<br>Microsoft(R) Office Outlook(R) Cipher Strength 128 bits. Portions based on Entrust(TM)<br>Security Technology Copyright (C) 1994–1996. Northern Telecom Limited.<br>Windows® Internet Explorer® Cipher Strength 128 bits. Contains security software licensed<br>from RSA Data Security Inc. |  |  |  |  |
| Ē                                                                                                  | セキュリティ モード: 既定                                                                                                    |  |  |  |  |
|                                                                                                    | この製品は次の方にライセンスされています:                                                                                                    |  |  |  |  |
|                                                                                                    | Administrator                                                                                                    |  |  |  |  |
|                                                                                                    | Active I<br>プロダクト ID:                                                                                                    |  |  |  |  |
|                                                                                                    | マイクロソフト ソフトウェア ライセンス条項の表示                                                                                                    |  |  |  |  |
| この製品は、著作権に関する法律および国際条約により保護されています。この製品の<br>全部または一部を無断で複製したり、無断で複製物を頒布すると、著作権の侵害となり<br>ますのでご注意ください。 |                                                                                                    |  |  |  |  |

『Outlook 2010の場合』

手順 1: Outlookを起動して、[ファイル]タブ → [ヘルプ]の順にクリック バージョン情報の以下の部分(赤枠)を記載してください(下記例の場合 「14.0.4760.1000(32 ビット)」

※ご利用の環境によっては括弧内の値が「64ビット」となる場合があります。 この場合は、「xx.x.xxxx(64ビット)」と記載してください。

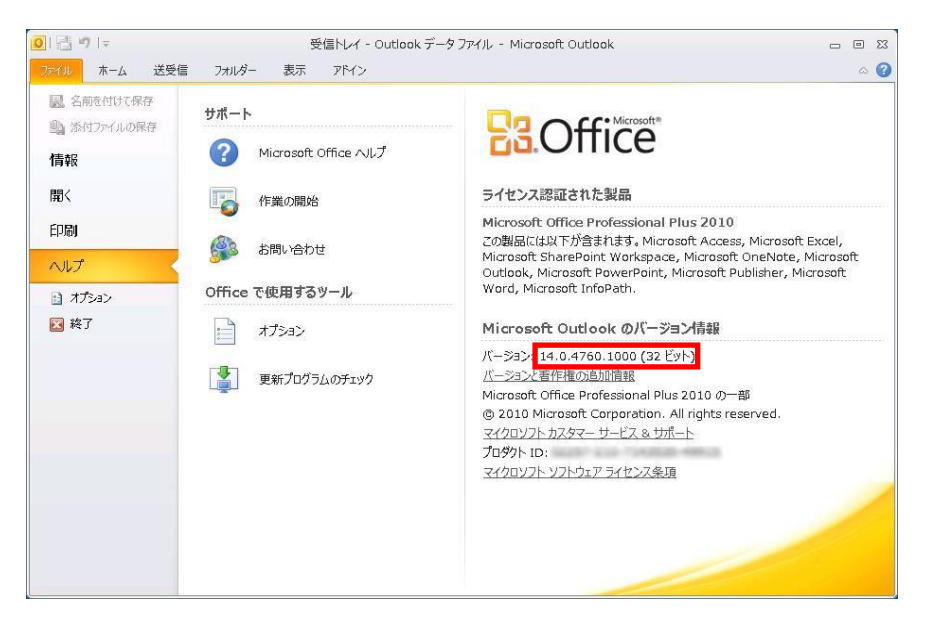

『Outlook 2013の場合』

手順 1: Outlookを起動して、[ファイル]タブ → [Office アカウント] →[Outlookのバージョン情報]の順にクリック

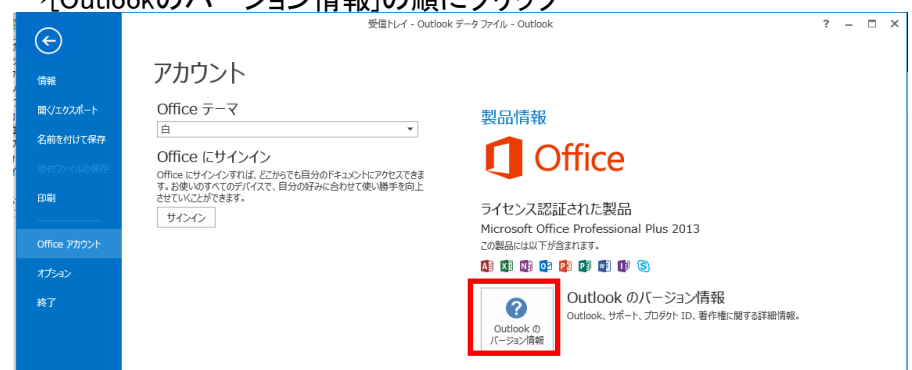

## 手順 2: バージョン情報の以下の部分(赤枠)を記載してください。 (下記例の場合「15.0.507.1000」)。

| Microsoft Outlook のパージョン情報                                                                                                    |                                                |  |  |  |  |  |  |
|----------------------------------------------------------------------------------------------------|------------------------------------------------|--|--|--|--|--|--|
| Microsoft® Outlook® 201 <mark>5 (15.0.5007.1000)</mark> MSO (15.0.5015.1000) 32 どット<br>Microsoft Office Professional Plus 2013 の一部                                                                                                    |                                                |  |  |  |  |  |  |
| プロダクト ID :                                                                                                    |                                                |  |  |  |  |  |  |
| マイクロソフト ソフトウェア ライセンス条項の表示                                                                                                    |                                                |  |  |  |  |  |  |
| Portions of International CorrectSpell <sup>™</sup> spelling correction system © 1993 by Lernout & A<br>Hauspie Speech Products N.V. All rights reserved. The American Heritage® Dictionary of the<br>English Language, Third Edition Copyright © 1992 Houghton Mifflin Company. Electronic<br>version licensed from Lernout & Hauspie Speech Products N.V. All rights reserved.<br>Microsoft(R) Outlook(R) Cipher Strength 256 bits. Portions based on Entrust(TM) Security<br>Technology Copyright (C) 1994-1996. Northern Telecom Limited.<br>Windows® Internet Explorer® Cipher Strength 256 bits. Contains security software licensed<br>from RSA Data Security Inc. |                                                |  |  |  |  |  |  |
| セキュリティ モード: 既定                                                                                                    |                                                |  |  |  |  |  |  |
| Microsoft® Office Proofing Tools<br>© 2012 Microsoft Corporation. All rights reserved.                                                                                                    |                                                |  |  |  |  |  |  |
| Certain templates developed for Microsoft Corporation by Impressa Systems, Santa Rosa,<br>California.<br>Import/Export Converters© 1988-1998 DataViz, Inc. at www.dataviz.com. All Rights<br>Reserved.                                                                                                    |                                                |  |  |  |  |  |  |
| この製品は、著作権に関する法律および国際条約により保護されています。この製品の<br>全部または一部を無断で複製したり、無断で複製物を頒布すると、著作権の侵害となり<br>ますのでご注意ください。<br>製品                                                                                                    | OK<br>ステム情報( <u>S</u> )<br>サポード情報( <u>T</u> ). |  |  |  |  |  |  |

『Outlook 2016の場合』

手順 1: Outlookを起動して、[ファイル]タブ → [Office アカウント]
 →[Outlookのバージョン情報]の順にクリック

| Æ                          | ·情報提供済迷惑メール - ) ******                                             | - Outlook ? - 🗆 🗙                                 |  |  |  |  |  |  |
|----------------------------|--------------------------------------------------------------------|---------------------------------------------------|--|--|--|--|--|--|
| 名前を付けて保存                   | カラフル<br><b>Office にサインイン</b><br>Office にサインインタれば、どこからでも自分のドキュンントにア | <b>Office</b>                                     |  |  |  |  |  |  |
|                            | かたえてきます。お使いのすべてのデバイスで、自分の好みに<br>合わせて使い聴手を向上させていくことができます。<br>サインイン  | サブスクリプション製品<br>Microsoft Office 365 Business      |  |  |  |  |  |  |
| Office<br>アカウント<br>フィードバック |                                                                    | 所属先:<br>この観品には以下が含まれます。                           |  |  |  |  |  |  |
| サポート                       |                                                                    | (4) (4) (4) (4) (4) (4) (4) (4) (4) (4)           |  |  |  |  |  |  |
| オプション<br>終了                |                                                                    | Office 更新プログラム<br>更新力がうらムは自動的にがクンロードされインストールされます。 |  |  |  |  |  |  |
|                            |                                                                    | オガシン・<br>Outlook のバージョン/結報                        |  |  |  |  |  |  |
|                            |                                                                    |                                                   |  |  |  |  |  |  |

手順 2: バージョン情報の以下の部分(赤枠)を記載してください。 (下記例の場合「16.0.9029.2253」)。

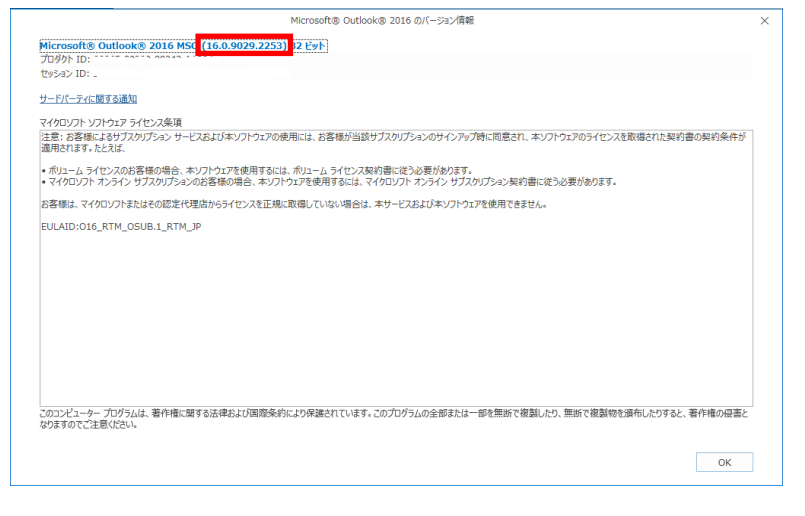